# Printing Patient Receipt and Superbills

Last modified on 02/26/2025 10:53 am EST

DrChrono has two ways you can provide a receipt for payment to your patient; a receipt and a superbill. Both of these options are available in the calendar view as well as the billing screens. Each document is the same, no matter where you print it.

#### Patient Receipt

This is a document that lists the patient's name, the amount paid, and the date the payment was made. It does not describe or specify what the payment is for.

### **Patient Payment Screen**

- 1. Navigate to Billing > Patient Payments
- 2. The receipt can be generated by pressing on the word "receipt" included in the red box on the right.

| +                                                             |                                       |                |                     |                      |                               |                                               |      |   |                                    |       |                    |
|---------------------------------------------------------------|---------------------------------------|----------------|---------------------|----------------------|-------------------------------|-----------------------------------------------|------|---|------------------------------------|-------|--------------------|
| From     To     Filter by Range:     \$     Provider:     All |                                       |                |                     |                      |                               |                                               |      |   |                                    |       |                    |
| Simple: On Condensed: On Internal: Off                        |                                       |                |                     |                      |                               |                                               |      |   |                                    |       |                    |
|                                                               |                                       |                |                     |                      |                               |                                               |      |   |                                    |       |                    |
|                                                               | Total Paid                            | Allocated Payr | ment (Paid to Appt) | Unallocated          | d Payment                     | Statement Balan                               | nce  | т | otal Balance                       | ,     |                    |
| nny Harris                                                    | <b>Total Paid</b><br>\$175.00         | Allocated Payr | ment (Paid to Appt) | Unallocated<br>\$175 | d Payment                     | Statement Balan<br>\$100.00                   | ice  | т | otal Balance<br>-\$75.00           | 3     | <i>C</i> Auto Fill |
| nny Harris<br>Print/Export - + Ad                             | Total Paid<br>\$175.00                | Allocated Pay  | ment (Paid to Appt) | Unallocate<br>\$175  | d Payment                     | Statement Balan<br>\$100.00                   | ice  | Т | otal Balance                       | 9     | 2 Auto Fill        |
| enny Harris<br>Print/Export - + Ad                            | Total Paid<br>\$175.00<br>Posted Date | Allocated Pays | Ment (Paid to Appt) | Unallocate<br>\$175  | d Payment<br>5.00<br>Provider | Statement Balan<br>\$100.00<br>Payment Method | Туре | T | otal Balance<br>-\$75.00<br>Amount | Total | C Auto Fill        |

### **Patient Appointment Screen**

- 1. Navigate to Calendar > Patient Appointment
- 2. To accept a patient payment from the appointment window, press the blue plus sign.

| chedule Appoir              | ntment       |                  |                   |                 |                                                  |                |                 |                 |           |         |        |
|-----------------------------|--------------|------------------|-------------------|-----------------|--------------------------------------------------|----------------|-----------------|-----------------|-----------|---------|--------|
| Appointment                 | Billing      | Eligibility      | Vitals            | Growthcharts    | Flags                                            | Log Comm.      | Revisions       | Custom Data     | MU He     | lper    |        |
| Institutional C             | Claim        |                  |                   |                 |                                                  | Patient Su     | uperBill Clinic | al Note Billing | g Details | Other F | orms 🔻 |
| <li>8 Bill</li>             | lling Status | Bill Insurance ~ |                   |                 | HCFA Box 10 - Is patient's condition related to: |                |                 |                 |           |         |        |
| ICD Version                 |              | ICD-10           |                   | ~               |                                                  | Employment     | No              | ~               |           |         |        |
| Primary Insurer             |              | - Default -      |                   |                 | Auto Accident No ~                               |                |                 |                 |           |         |        |
| Secondary Insurer           |              | - Default -      |                   | ~               |                                                  | Other Accident | No              | ~               |           |         |        |
| Patien                      | nt Payment   | \$ 0             | +                 |                 |                                                  |                |                 |                 |           |         |        |
| Pre Authorization Approval  |              |                  |                   | Onset Date Type | Onset of C                                       | urrent Sympton | ns o 🗸          |                 |           |         |        |
|                             | Referral #   |                  |                   |                 |                                                  | Onset Date     |                 |                 |           |         |        |
| Payment Profile Insurance ~ |              | ~                |                   | Other Date Type | - Other Dat                                      | e Type -       | ~               |                 |           |         |        |
| Billing Profile             |              |                  |                   | Other Date      |                                                  |                |                 |                 |           |         |        |
| Billin                      | ng Pick List | Choose Code      | es from Pick List | t               |                                                  |                |                 |                 |           |         |        |
| Diagnosi                    | is Pick List | Choose Code      | es from Pt Probl  | ems             |                                                  |                |                 |                 |           |         |        |

3. The payment screen that opens will allow you to select an email or texted receipt.

| New Cash       | ×                    |
|----------------|----------------------|
| Payment Date   |                      |
| Appointment    | ~                    |
| Line Item      | -Auto Allocate-      |
| Provider       | ~                    |
| Payment Method | ~                    |
| Туре           | ~                    |
| Notes          |                      |
| Amount         | \$                   |
| Receipt 🍾      |                      |
| Email Receipt  |                      |
| Text Receipt   |                      |
|                | Cancel Pay with card |

## **Patient Superbill**

If the patient wants a more detailed receipt, you can use the Superbill option. This receipt will include a description of services rendered/products purchased and their respective prices.

#### **Live Claims Feed**

- 1. Navigate to Billing > Live Claims Feed
- 2. Inside of the patient's appointment, select **SuperBill**.

| View Service | + EOB | SuperBill | Clinical Note | HCFA/1500 | HCFA/1500 (text) | 🕀 Print Screen |
|--------------|-------|-----------|---------------|-----------|------------------|----------------|
|              |       |           |               |           |                  |                |

# **Patient Appointment Screen**

- 1. Navigate to Calendar > Patient Appointment > Billing Tab
- 2. Select Patient Superbill

| Schedule Appo   | intment        |                         |                   |               |          |                   |                 |                   |               | 1           |
|-----------------|----------------|-------------------------|-------------------|---------------|----------|-------------------|-----------------|-------------------|---------------|-------------|
| Appointment     | Billing        | Eligibility             | Vitals            | Growthcharts  | Flags    | Log Comm.         | Revisions       | Custom Data       | MU Helper     |             |
| Institutional   | Claim          |                         |                   |               |          | Patient S         | SuperBill Clini | ical Note Billing | g Details Oth | ner Forms 🔻 |
| <b>0</b> B      | illing Status  |                         |                   | ~             | HCFA Box | 10 - Is patient's | s condition re  | lated to:         |               |             |
|                 | ICD Version    | ICD-10                  |                   | ~             |          | Employmen         | nt No           | ~                 |               |             |
| Prir            | nary Insurer   | - Default -             |                   | ~             |          | Auto Acciden      | nt No           | ~                 |               |             |
| Secon           | dary Insurer   | - Default -             |                   | ~             |          | Other Acciden     | nt No           | ~                 |               |             |
| Patie           | ent Payment    | \$ 0                    | +                 |               |          |                   |                 |                   |               |             |
| Pre Authorizati | on Approval    |                         |                   |               |          | Onset Date Typ    | e - Onset Da    | ate Type -        | ~             |             |
|                 | Referral #     |                         |                   |               |          | Onset Date        | e               |                   |               |             |
| Pay             | ment Profile   |                         |                   | ~             |          | Other Date Type   | e - Other Da    | ite Type -        | ~             |             |
| в               | illing Profile | ~                       | · +               |               |          | Other Date        | e               |                   |               |             |
| Billi           | ng Pick List   | Choose Cod              | es from Pick List |               |          |                   |                 |                   |               |             |
| Diagno          | sis Pick List  | Choose Code             | es from Pt Proble | ms            |          |                   |                 |                   |               |             |
|                 |                | _                       |                   |               |          |                   |                 |                   |               |             |
| ICD-10 Code     | s              | Fir                     | 1d Diagnosis cod  | ies 🔸         | CP       | T and HCPC        | S Codes         | Find CPT          | /HCPCS codes  | 3 🕂         |
| # Code          |                | Description             | 1                 |               | Ту       | pe Code           | Desci           | ription           | Price (\$)    |             |
| Custom Code     | es             | <ul> <li>Fit</li> </ul> | nd Custom Proc    | edure codes 🖊 | ND       | C Codes           |                 | Find NDC          | Codes         | ÷           |
| Code            | Descriptic     | n                       | Price (           | \$)           | NDC      | Code              | Quantity        | Units             | Line Item     |             |

Here's a link to a video that will walk you through printing patient superbills.